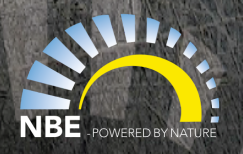

## Vejledning til installation af V13 app på 3. parts Android-enheder

Den tidligere enhed til V13-styring er udgået, men vi har nu udviklet en alternativ løsning:

En ny app, som kan installeres på Android-enheder (tablet eller smartphone) fra tredjepart.

Appen er testet på følgende Android-enheder:

- Telefon: Nokia T21 android 13 og Oneplus Nord C4 lite Android 15
- Tablet: Oneplus 10 Pro Android 14, Lenvo M10 2. gen Android 10 og Denver TAQ-10 Android 8

## Installation af App'en:

Det er vigtigt at app'en downloades til den enhed, hvor den skal installeres, da selve installationen sker når filen aktiveres efter download på den enhed filen er downloadet til.

- For at installere appen skal du tillade installation fra "ukendte kilder". Enheden vil selv bede om tilladelse under installationen.

- Når appen beder om adgang til placering og/eller GPS, skal du give fuld tilladelse. Ellers kan appen ikke forbinde til fyret.

Hvis du oplever problemer med forbindelsen, kan du manuelt forbinde enheden til fyrets
Wi-Fi-netværk kaldet RTB-xxxxx (hvor xxxxx er fyrets serienummer). Brug adgangskoden:
12345678.

 Hvis appen på telefonen spørger, om den skal forlade "tablet mode", anbefaler vi at forblive i tablet mode. Det er dog muligt at skifte til mobilvisning for en mere telefonvenlig oplevelse – vær opmærksom på, at ikke alle menuer er optimerede til mobilvisning.

<u>OBS: Den Android-enhed, hvor appen installeres, skal placeres inden for få meter af fyret og være</u> <u>tilsluttet en permanent strømkilde, da forbindelsen sker via fyrets lokale Wi-Fi.</u>

Download app'en her: V13 App til 3. part